## Acesso à área de Dados FMH

Instruções para mapeamento da pasta APPS que contem o software disponível ao utilizador de Sistema Operativo | Windows 7

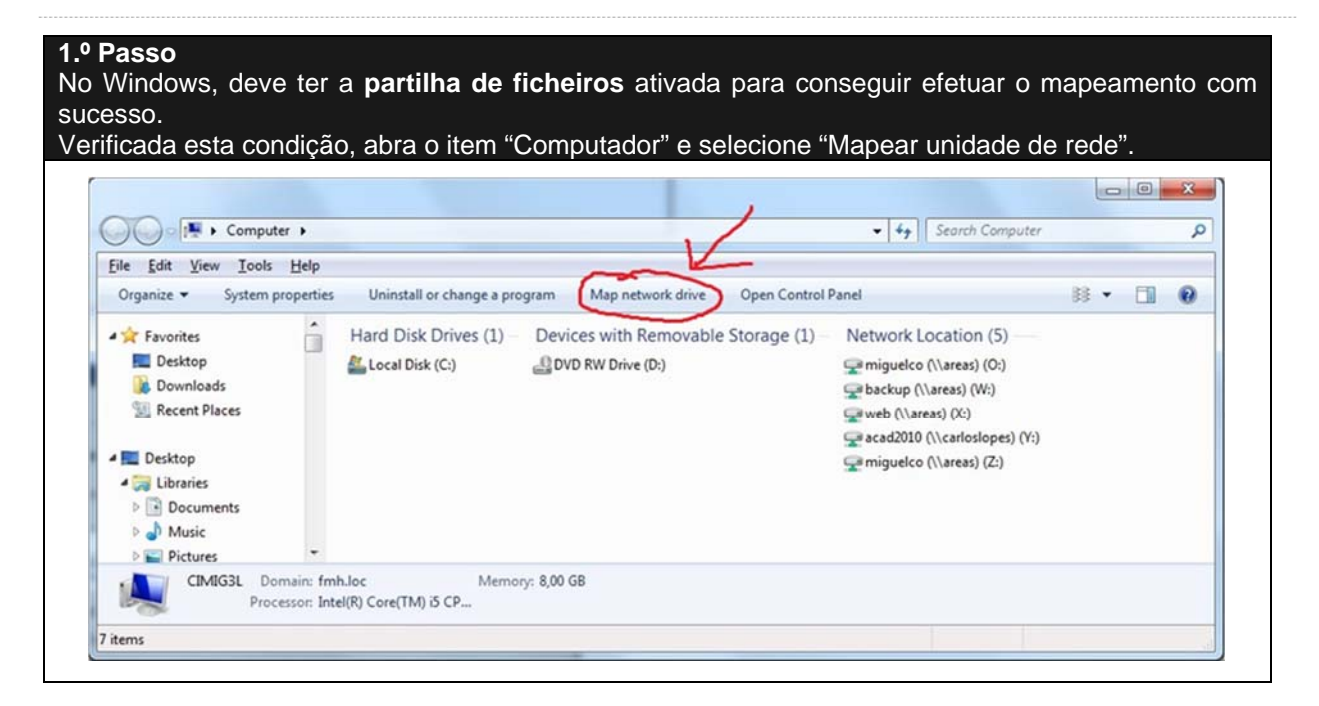

## 2.º Passo No campo "Pasta" terá que introduzir \\areas\apps, selecionando a opção "Ligar utilizando credenciais diferentes".

| Specify the drive letter for the connection and the folder that you want to connect to:           Drive:         T: |  |
|----------------------------------------------------------------------------------------------------|--|
| Drive:                                                                                                    |  |
|                                                                                                    |  |
|                                                                                                    |  |
| Folder: \\areas\apps 		 Browse                                                                                      |  |
| Example: \\server\share                                                                                             |  |
| Reconnect at logon                                                                                                  |  |
| Connect using different credentials                                                                                 |  |
| Connect to a Web site that you can use to store your documents and pictures                                         |  |
|                                                                                                    |  |
|                                                                                                    |  |

# CENTRO DE INFORMÁTICA

## 3.º Passo

Deverá então introduzir as suas credenciais do sistema de autenticação centralizada da FMH (ou seja, colocar "fmh\" antes do utilizador).

| Windows Security              |                                                                                   |  |
|-------------------------------|-----------------------------------------------------------------------------------|--|
| Enter Netw<br>Enter your pass | ork Password<br>sword to connect to: areas                                        |  |
|                               | fmh\miguelco         ••••••         Domain: fmh         The member my credentials |  |
|                               | Insert a smart card                                                               |  |
|                               | OK Cancel                                                                         |  |

### 4.º Passo

Após estes passos, a partir da "Unidade" que escolheu para fazer o mapeamento, poderá aceder à pasta como se de um disco se tratasse.

| Organize 👻 System p                                                                 | operties Uninstall or change a program Map network drive C                                                                                                    | Open Control Panel                            | E • 0 | 0 |
|-------------------------------------------------------------------------------------|----------------------------------------------------------------------------------------------------|-----------------------------------------------|-------|---|
| Desktop Libraries Documents Music Pictures Videos Miguel Coucello Computer Computer | Doug we where     (B)     (B) | rccabD10<br>(Naerobjes)<br>(Naeroj (Z)<br>(T) |       |   |